# Guida utente per l'accreditamento al sistema di invio notifiche web SEVESO III.0

## Premessa

La presente linea guida fornisce le indicazioni operative utili al gestore per poter accedere al sistema di invio via web delle notifiche previste dall'articolo 13, comma 5 del D.Lgs 105/2015 di recepimento della Direttiva Seveso III.

L'accesso al sistema invio notifiche SEVESO III.0 prevede le seguenti fasi operative:

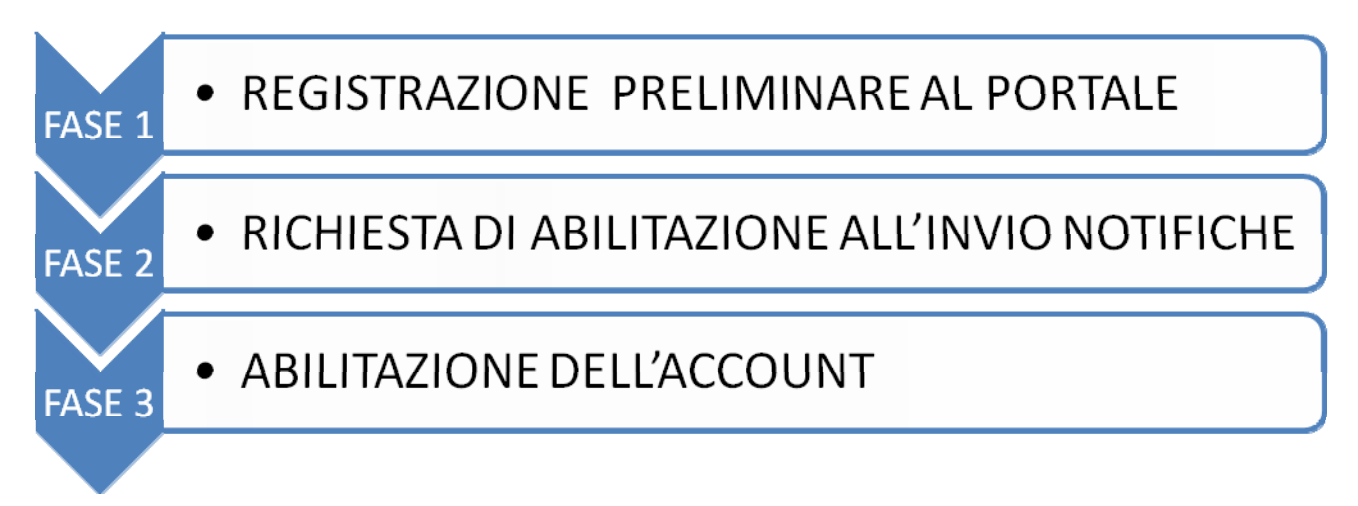

Solo a conclusione della fase 3 il gestore potrà accedere al sistema e procedere all'inserimento ed invio delle notifiche.

Documenti necessari per l'accreditamento da caricare sul sistema:

- ☑ file pdf firmato digitalmente contenente la scansione di un documento di riconoscimento del gestore;
- ☑ file pdf firmato digitalmente contenente l'iscrizione alla camera di commercio CCIAA.

#### **FASE 1: REGISTRAZIONE PRELIMINARE AL PORTALE**

L'accesso al sistema SEVESO III.O - Sistema Comunicazione Notifiche avviene attraverso l'url <u>https://www.rischioindustriale.isprambiente.gov.it/inventario-notifiche</u> disponibile come link anche sul sito ufficiale ISPRA alla pagina Servizi per l'ambiente<Controlli sui pericoli di incidente Rilevante-Direttiva Seveso III

Una volta inserito l'URL o attivato il link viene visualizzata la pagina di *login* al sistema dove i gestori potranno effettuare l'inserimento delle proprie credenziali (*Nome utente e Password*).

Per ottenere le credenziali è necessario effettuare la registrazione come nuovo utente.

La registrazione di un nuovo utente si attiva facendo click sul link Registrazione sulla pagina di *login* evidenziato in rosso nella figura sottostante.

| ۵                       |                                          |
|-------------------------|------------------------------------------|
| Login                   |                                          |
| SEVESO - Sistema C      | omunicazione Notifiche                   |
| 1 Login                 |                                          |
| Nome utente             | Nome utente                              |
| Password                | Password                                 |
|                         | Opzioni 🗡                                |
|                         | mx/muo                                   |
|                         | Inserire il codice di convalida indicato |
|                         | Login                                    |
| Password dimenticata Re | gistrazione                              |
|                         |                                          |

Dopo aver fatto click al link Registrazione si aprirà la pagina di inserimento dei dati utente dove il gestore inserirà i propri dati personali, la password di accesso e un indirizzo mail dove riceverà le informazioni per la successiva fase di abilitazione

| <b>A</b>                   |                                          |   |  |  |
|----------------------------|------------------------------------------|---|--|--|
| Registrazione              |                                          |   |  |  |
| Codice Fiscale *           | Codice Fiscale                           |   |  |  |
| Cognome *                  | Cognome                                  |   |  |  |
| Nome *                     | Nome                                     |   |  |  |
| Password *                 | Password                                 | + |  |  |
| Conferma Password *        | Password                                 |   |  |  |
| Mail Gestore *             | Mail Gestore                             |   |  |  |
| Mail Gestore<br>Conferma * | Mail Gestore Conferma                    |   |  |  |
|                            |                                          |   |  |  |
|                            |                                          |   |  |  |
|                            | Inserire il codice di convalida indicato |   |  |  |
|                            | Registrazione                            |   |  |  |

E' necessario procedere inserendo le informazioni richieste (tutte obbligatorie perché indicate dall'asterisco rosso \*) come nell'esempio di seguito riportato:

| A / Registrazione          |                                          |   |
|----------------------------|------------------------------------------|---|
| Codice Fiscale *           | 12345678sdvjsbc                          |   |
| Cognome *                  | BIANCHI                                  |   |
| Nome *                     | MARIO                                    |   |
| Password *                 | Password                                 | 4 |
| onferma Password *         | Password                                 |   |
| Mail Gestore *             | GESTORE@MAIL.IT                          |   |
| Mail Gestore<br>Conferma * | GESTORE@MAIL.IT                          |   |
|                            | SEJZEV                                   |   |
|                            | Inserire il codice di convalida indicati |   |

ATTENZIONE: I caratteri di convalida mostrati nella figura sono case sensitive e quindi devono essere inseriti obbligatoriamente TUTTI maiuscoli.

Una volta compilati tutti i campi fare click sul pulsante Registrazione:

| Login                      |                        |
|----------------------------|------------------------|
| SEVESO - Sistema Co        | omunicazione Notifiche |
| <b>†</b> / Registrazione   |                        |
| Codice Fiscale *           | 12345678sdvjsbc        |
| Cognome *                  | BIANCHI                |
| Nome *                     | MARIO                  |
| Password *                 | *****                  |
| Conferma Password *        | *****                  |
| Mail Gestore *             | GESTORE@MAIL.IT        |
| Mail Gestore<br>Conferma * | GESTORE@MAIL.IT        |
|                            | Conferma Annulla       |

Dopo aver fatto clik sul pulsante Registrazione è necessario dare la conferma dei dati inseriti facendo click sul *tasto* Conferma . A questo punto si riaprirà la pagina di login. Prima di effettuare il login al sistema è necessario attendere l'arrivo, all'indirizzo mail che il gestore ha indicato nel form di registrazione, della mail di conferma della registrazione.

Il sistema invia infatti una e-mail avente per oggetto *"SEVESO - Portale Notifiche - Registrazione preliminare"* contenente il riepilogo dei dati inseriti e il link su cui fare click per l'attivazione dell'account come descritto nella figura di seguito illustrata:

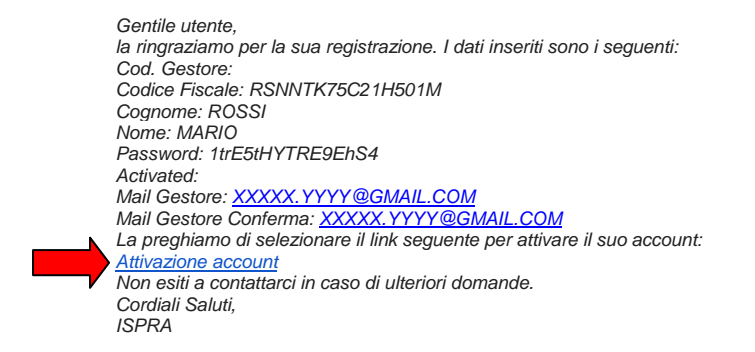

Una volta premuto il link di attivazione indicato nella e-mail ricevuta si aprirà nuovamente la maschera di login:

| <b>S</b>                 |                                          |  |  |
|--------------------------|------------------------------------------|--|--|
| Login                    |                                          |  |  |
| SEVESO - Sistema Co      | omunicazione Notifiche                   |  |  |
| ♠/ Login                 |                                          |  |  |
| Nome utente              | Nome utente                              |  |  |
| Password                 | Password                                 |  |  |
|                          | Opzioni V                                |  |  |
|                          | mx7mwo                                   |  |  |
|                          | Inserire il codice di convalida indicato |  |  |
|                          | Login                                    |  |  |
| Password dimenticata Reg | jistrazione                              |  |  |
|                          |                                          |  |  |

Per accedere al sistema, dopo aver inserito il nome utente e la password creati al passo precedente, si deve premere sul tasto *Login*. Il gestore accede al sistema ed in particolare al suo record di registrazione dove è evidenziato lo stato della sua abilitazione come evidenziato nella figura sottostante.

| GESTOR     | e 👻 Notifi        | CHE 👻 SEZION     | I <b>▼</b> Ca | mbio Pass | word L   | ogout                           |                  |                                   |                  |
|------------|-------------------|------------------|---------------|-----------|----------|---------------------------------|------------------|-----------------------------------|------------------|
| SEVES      | 0 - Sistema       | Comunicazione    | Notifiche     |           |          |                                 |                  |                                   |                  |
| <b>†</b> / | gestori accredita | ati 🖹 🙆          | Q             |           |          |                                 |                  |                                   |                  |
| Cerca      |                   |                  | -             | Cerca     |          |                                 |                  |                                   |                  |
| Pagina     | ≪ < 1             | > >> di 1        | Record 1      | a 1 di 1  | 50       | V                               |                  |                                   |                  |
|            | Cod. Gestore      | Codice Fiscale   | Cognome       | Nome      | Password | Mail Gestore                    | Data Inserimento | Stato Abilitazione                | Regione Stabilim |
| Q /        | 90                | cttsmn67e44g482d | ciattoni      | simona    | *****    | simona.ciattoni@isprambiente.it |                  | Richiesta Abilitazione Da Inviare |                  |
|            |                   |                  |               |           |          |                                 |                  | T                                 |                  |

Nel proprio record di attivazione, nel campo *Stato Abilitazione*, l'indicazione "Richiesta abilitazione da Inviare" evidenzia che <u>il gestore è abilitato al portale ma non può ancora procedere con l'invio</u> <u>delle notifiche</u>. Per poterlo fare deve perfezionare la registrazione e richiedere l'abilitazione per uno specifico stabilimento.

**ATTENZIONE**: Si ricorda che per motivi di sicurezza l'uscita dal sistema deve essere fatta attraverso l'operazione di Logout e non chiudendo semplicemente il browser. In questo secondo caso non si potrà rientrare immediatamente nel sistema, ma si dovrà attendere un tempo di 10 minuti.

# FASE 2 RICHIESTA DI ABILITAZIONE ALL'INVIO NOTIFICHE

Il gestore che si è accreditato, per poter essere abilitato all'invio delle notifiche deve perfezionare la registrazione attraverso le seguenti attività:

- Compilare un form per completare i suoi dati anagrafici, naturalmente i dati inseriti in fase di registrazione preliminare saranno già disponibili.
- Effettuare il caricamento (*upload*) di un file pdf firmato digitalmente contenente la scansione di un suo documento di riconoscimento.
- Inserire alcune informazioni preliminari sulla società dello stabilimento di cui è il gestore.
- Effettuare il caricamento (*upload*) di un file pdf firmato digitalmente contenente l'iscrizione alla camera di commercio CCIAA.
- Inserire alcune informazioni preliminari sullo stabilimento tra cui fondamentale è <u>la PEC</u> <u>dello stabilimento.</u>

Per effettuare quanto descritto sopra occorre fare click sul pulsante modifica del proprio record di registrazione come indicato nella figura sottostante.

| 1       |                                    |                          |            |           |          |                                                 |                  |                                                         |                  |
|---------|------------------------------------|--------------------------|------------|-----------|----------|-------------------------------------------------|------------------|---------------------------------------------------------|------------------|
| GESTORI | e 🕶 Notifi                         | CHE 🔻 SEZION             | I 🔻 Cam    | bio Passw | ord L    | ogout                                           |                  |                                                         |                  |
| SEVES   | D - Sistema (<br>gestori accredita | Comunicazione<br>eti 😰 👼 | Notifiche  | Cerca     |          |                                                 |                  |                                                         |                  |
| Pagina  | ≪ < 1                              | > >> di 1                | Record 1 a | a 1 di 1  | 50       | T                                               |                  |                                                         |                  |
| 0.      | Cod. Gestore                       | Codice Fiscale           | Cognome    | Nome I    | Password | Mail Gestore<br>simona.ciattoni@isprambiente.it | Data Inserimento | Stato Abilitazione<br>Richiesta Abilitazione Da Inviare | Regione Stabilim |
| 1       | -                                  |                          |            |           |          |                                                 |                  |                                                         |                  |

Dopo aver fatto click sul pulsante modifica viene visualizzato il form con i campi mancanti da compilare:

| GESTORE -  | NOTIFICHE - SEZIONI -        | Cambio Password Logout          |   |
|------------|------------------------------|---------------------------------|---|
| SEVESO - S | istema Comunicazione Noti    | ifiche                          |   |
| 1 gesto    | ri accreditati / Modifica    |                                 |   |
|            | Cod. Gestore                 | 90                              |   |
|            | Codice Fiscale               | cttsmn67e44g482d                |   |
|            | Cognome                      | ciattoni                        |   |
|            | Nome                         | simona                          |   |
|            | Mail Gestore *               | simona.ciattoni@isprambiente.it | ₹ |
|            | Mail Gestore Conferma *      | simona.ciattoni@isprambiente.it |   |
|            | Indirizzo *                  | via usellini 441                |   |
|            |                              |                                 |   |
|            | Cap *                        | 00125                           |   |
|            | Regione *                    | LAZIO                           |   |
|            | Provincia *                  | Roma                            |   |
|            | Comune *                     | Roma                            |   |
|            | Qualifica *                  | Gestore                         |   |
|            | Data Nascita *               | 04051967                        |   |
|            | Regione Nascita *            | ABRUZZO                         |   |
|            | Provincia Nascita *          | Pescara                         |   |
|            | Comune Nascita *             | Pescara                         |   |
|            | Nazionalità *                | Italia                          | • |
| De         | ocumento di Riconoscimento * | Scegli                          |   |

| G                       | Notifica-21.pdf 1.87 KB Cancella |
|-------------------------|----------------------------------|
| CCI                     | AA * Scegli                      |
|                         | Notifica-21.pdf 1.87 KB Cancella |
| Nome Soci               | età * prova simo                 |
|                         |                                  |
| Stabilimento Già In Sev | 250 * 💿 Si 💿 No                  |
| Denominazione Stabilime | nto * SIMO                       |
| Regione Stabilin        | ento LAZIO 🔻                     |
| Provincia Stabilim      | ento Frosinone 🔻                 |
| Partita                 | Iva * 12345678912                |
| Pec Stabilime           | nto * pec@pec.it                 |
| Pec Confer              | ma * Pec Conferma                |
|                         | Salva Annulla                    |

Nel caso in cui lo stabilimento sia già assoggettato alla normativa Seveso (opzione Sì - Stabilimento Già in Seveso) il gestore dovrà inserire il codice univoco relativo al proprio stabilimento. Il codice univoco può essere desunto dall'elenco degli stabilimenti suscettibili di causare incidente rilevante disponibile al seguente link del sito del Ministero dell'ambiente http://www.minambiente.it/pagina/inventario-nazionale-degli-stabilimenti-rischio-di-incidenterilevante-0

Nel caso in cui lo stabilimento non sia assoggettato alla normativa Seveso (opzione No -Stabilimento Già in Seveso), sarà cura del sistema generare automaticamente il codice in fase di abilitazione e comunicarlo al gestore.

Terminato l'inserimento e il caricamento dei file pdf firmati digitalmente fare click sul tasto Salva e sul successivo pulsante Conferma dell'inserimento.

Dopodiché, per inviare la richiesta di abilitazione, è necessario fare click sul tasto "Invia Richiesta" in alto a sinistra sul pannello di riepilogo, come indicato nella figura sottostante:

| SEVESO - Sistema Comunicazione Notifiche |                                   |  |  |  |  |  |  |  |
|------------------------------------------|-----------------------------------|--|--|--|--|--|--|--|
| ↑ gestori accreditati / Vista            |                                   |  |  |  |  |  |  |  |
| Invia Richiesta                          |                                   |  |  |  |  |  |  |  |
| Pagina « < 1 > » di 1                    |                                   |  |  |  |  |  |  |  |
| Cod. Gestore 90                          |                                   |  |  |  |  |  |  |  |
| Codice Fiscale                           | cttsmn67e44g482d                  |  |  |  |  |  |  |  |
| Cognome                                  | ciattoni                          |  |  |  |  |  |  |  |
| Nome                                     | simona                            |  |  |  |  |  |  |  |
| Password                                 | *****                             |  |  |  |  |  |  |  |
| Mail Gestore                             | simona.ciattoni@isprambiente.it   |  |  |  |  |  |  |  |
| Stato Abilitazione                       | Richiesta Abilitazione Da Inviare |  |  |  |  |  |  |  |

| 🏥 App 📋 Gazzetta Ufficiale 🕌 struttura ii livello 🚳 tomcat6 - Unable | www.rischioindustriale.isprambiente.gov.it.dice: | >  | cop |
|----------------------------------------------------------------------|--------------------------------------------------|----|-----|
|                                                                      | www.nsenioindustriale.ispramblente.gov.it alee.  |    |     |
| 75                                                                   | Dati inviati correttamente!                      |    |     |
|                                                                      |                                                  |    |     |
| GESTORE V NOTIFICHE V SEZIONI V Cambio Password L                    |                                                  | OK |     |
|                                                                      |                                                  |    |     |
| SEVESO - Sistema Comunicazione Notifiche                             |                                                  |    |     |
| 1 / gestori accreditati / Vista                                      |                                                  |    |     |
| Invia Richiesta                                                      |                                                  |    |     |
| Pagina « < 1 > » di 1                                                |                                                  |    |     |
| Cod. Gestore 92                                                      |                                                  |    |     |

Il sistema invia quindi all'indirizzo del gestore ed alla pec dello stabilimento una e-mail con oggetto "Richiesta abilitazione invio notifiche effettuata" con il riepilogo dei dati inseriti:

Buonaiorno Cognome: XXXXXXXXXXXXXXXXX Nome: XXXXXXXXXXXXXXXXX Indirizzo: X Cap: 67100 Comune: L'Aquila Provincia: L'Aquila Regione: ABRUZZO Data di nascita: 1975-03-21 Comune di nascita: L'Aquila Provincia di nascita: L'Aquila Regione di nascita: ABRUZZO Nazionalita': Italia Indirizzo email: XXXX.YYYY@gmail.com Nome Societa': ROSSI SRL Stabilimento in Seveso: NO Denominazione Stabilimento: ROSSI STAB 1 Pec Stabilimento: XXXX.YYYY@gmail.com Codice Univoco Stabilimento: Partita IVA: 12345678912 Ricevera' una mail di notifica non appena la sua richiesta sara' lavorata. Cordiali saluti. **ISPRA** 

Terminata la richiesta di registrazione, il gestore dovrà attendere la convalida da parte di ISPRA attraverso la ricezione di una mail di conferma abilitazione avente oggetto "Account abilitato".

## **FASE 3 ABILITAZIONE ACCOUNT**

Il sistema notifica all'Amministratore degli accessi ISPRA la richiesta di abilitazione da parte del gestore.

L'amministratore procederà a verificare i dati, i documenti di identità e CCIAA inseriti dal gestore e se tutto è regolare procederà ad abilitare l'account all'invio delle notifiche e, nel caso lo stabilimento non sia in Seveso, a generare il codice stabilimento.

Il sistema invia al gestore la mail con indicazione dell'account abilitato avente come oggetto: Seveso - account abilitato gg/mm/aaaa hh:mm:ss e come corpo: Buongiorno, Il suo account è stato abilitato, può ora accedere con i seguenti parametri: USERNAME: XXXXXXXXXXXX PASSWORD: inserire quella digitata in fase di registrazione cliccando sul seguente link:<u>https://www.rischioindustriale.isprambiente.gov.it/inventario-notifiche</u> Cordiali saluti.

ISPRA

A questo punto il gestore può accedere al sistema ed iniziare a compilare la sua prima notifica e/o a richiedere l'abilitazione per altri stabilimenti associati alla sua figura. Al riguardo consultare la relativa sezione nel Manuale Operativo.